## 0. Antes de comenzar

Este documento explica como configurar equipos con Windows 8/10 para conectarse a la red Wi-Fi "educarex" **para profesores**. Los alumnos se conectan a la red Wi-Fi mediante los equipos que proporciona la Consejería de Educación y Empleo a los centros educativos, los cuales deberán estar configurados<sup>1</sup> con la nueva red Wi-Fi.

## IMPORTANTE

Cuando se conecta como profesor a la red Wi-Fi "educarex" o "educarexINV", se le pedirá que utilice credenciales personales. Use siempre estos credenciales con dispositivos personales o que utilice usted exclusivamente. <u>NO USE NUNCA SUS CREDENCIALES PERSONALES</u> <u>EN DISPOSITIVOS COMPARTIDOS</u> con otras personas.

Cuando usted se conecta con un dispositivo o equipo a la red inalámbrica "educarex", debe utilizar dicha red de forma eficiente y segura, cerciorándose de que los equipos desde los que se conecta, en caso de ser personales o externos a la Consejería de Educación y Empleo, estén protegidos con software actualizado y con las correspondientes protecciones firewall, anti-malware y anti-virus. Puede saber más sobre los **términos de uso** de la red Wi-Fi "educarex" en el <u>siguiente enlace</u> (solo disponible desde la intranet).

Mantenga Windows 8/10 actualizado con las últimas versiones de software disponible, y siempre use software original.

### RECUERDA

Desde el Servicio de Tecnologías de la Educación, recomendamos conectar los dispositivos móviles (smartphones, tablets, etc.) a la red "educarexINV" (apartado 2 de este documento). Es una red especialmente pensada para dispositivos que necesitan una conexión rápida, y un acceso sencillo.

<sup>1</sup> La configuración y puesta al día de los equipos que proporciona la Consejería de Educación y Empleo a los centros educativos, es llevada a cabo por el administrador informático que da servicio al centro.

## 1. Conexión de clientes Windows 8/10 a la red Wi-Fi "educarex"

Para conectar cualquier equipo con Windows 8/10 a la red Wi-Fi de "educarex", siga los pasos que se describen en este documento.

Todo este proceso solo hay que hacerlo una única vez en el dispositivo. No obstante, si Windows tiene varias cuentas de usuario configuradas, habrá que realizarlo para cada una de ellas.

Windows es un sistema operativo que, por defecto, no dispone del programa necesario para conectarse a la red Wi-Fi "educarex". Por ello, deberemos descargarnos antes el software necesario.

1) Se debe descargar, desde nuestro navegador web favorito, el siguiente programa de acuerdo con nuestra versión del sistema operativo:

- <u>EAP-GTC-x86.msi</u> (versión de 32 bits).
- <u>EAP-GTC-x64.msi</u> (versión de 64 bits).

Para ver qué versión del sistema operativo estamos usando (32 o 64 bits), ir a "Inicio > Panel de control > Sistema y seguridad > Sistema". Aparecerá una ventana como la que se muestra a continuación:

| ¥ | Sistema                                                    |                                  |                                                                     |     | - 🗆                           | $\times$     |
|---|------------------------------------------------------------|----------------------------------|---------------------------------------------------------------------|-----|-------------------------------|--------------|
| ÷ | <ul> <li>         →          <ul> <li></li></ul></li></ul> | ontrol > Sistema y seguridad > S | Sistema                                                             | ٽ ~ | Buscar en el Panel de control | Q            |
|   | Ventana principal del Panel de<br>control                  | Ver información básica           | acerca del equipo                                                   |     |                               | ?            |
| • | Administrador de dispositivos                              | Edición de Windows               |                                                                     |     |                               |              |
| • | Configuración de Acceso                                    | Windows 10 Pro                   |                                                                     |     |                               | $\mathbf{a}$ |
| ~ | remoto                                                     | © 2019 Microsoft Corporat        | ion. Todos los derechos reservados.                                 |     | Indows I                      | U            |
|   | Protección del sistema                                     | <b>C</b>                         |                                                                     |     |                               |              |
| 4 | Configuración avanzada del<br>sistema                      | Sistema                          |                                                                     |     |                               |              |
|   |                                                            | Procesador:                      | Intel(R) Core(TM) 17-4790 CPU @ 3.60GHz 3.59 GHz                    |     |                               |              |
|   |                                                            | Tino do sistema                  | 2,00 GB<br>Sistema enerativo do 64 hita procesador x64              |     |                               |              |
|   |                                                            | Lápiz v entrada táctil:          | a entrada táctil o manuscrita no está disponible para esta pantalla |     |                               |              |
|   |                                                            |                                  |                                                                     |     |                               |              |
| 1 |                                                            | Configuración de nombre, don     | ninio y grupo de trabajo del equipo                                 |     |                               |              |
| 1 |                                                            | Nombre de equipo:                | DESKTOP-SL2U8LI                                                     |     | Cambiar                       |              |
|   |                                                            | Nombre completo de<br>equipo:    | DESKTOP-SL2U8LI                                                     |     | configuracio                  | n            |
|   |                                                            | Descripción del equipo:          |                                                                     |     |                               |              |
|   |                                                            | Grupo de trabajo:                | WORKGROUP                                                           |     |                               |              |
|   |                                                            | Activación de Windows            |                                                                     |     |                               |              |
|   |                                                            | Windows no está activado.        | Lea los Términos de licencia del software de Microsoft              |     |                               |              |
|   | Vea también                                                | ld. del producto: 00330-800      | 000-00000-AA173                                                     |     | 🗣 Activar Wind                | lows         |
|   | Seguridad y mantenimiento                                  |                                  |                                                                     |     |                               |              |
| 1 |                                                            |                                  |                                                                     |     |                               |              |

En ella, se puede ver en "**Tipo de Sistema**", que nuestro sistema es de 64 bits, por lo que deberíamos descargar el programa de esta versión. Si apareciera en "**Tipo de Sistema**" 32 bits, nos descargamos el programa para 32 bits.

2) Para instalar el programa, simplemente se debe realizar doble clic en el instalador y, seguidamente, aparecerán las instrucciones de instalación que habrá que seguir.

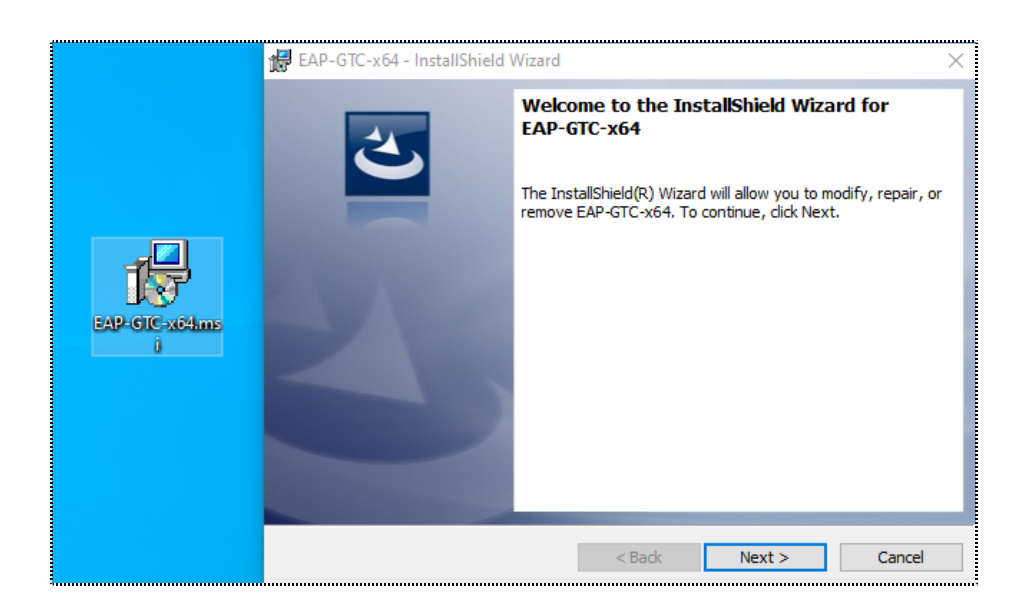

Al finalizar la instalación, es posible que se pida reiniciar el equipo. Reiniciamos, en ese caso.

3) Una vez ha reiniciado el ordenador, procedemos a configurar la red. Hacemos clic en el icono de administración Wi-Fi situado en la esquina inferior derecha del Escritorio **y** 

seleccionamos "Configuración de red e Internet".

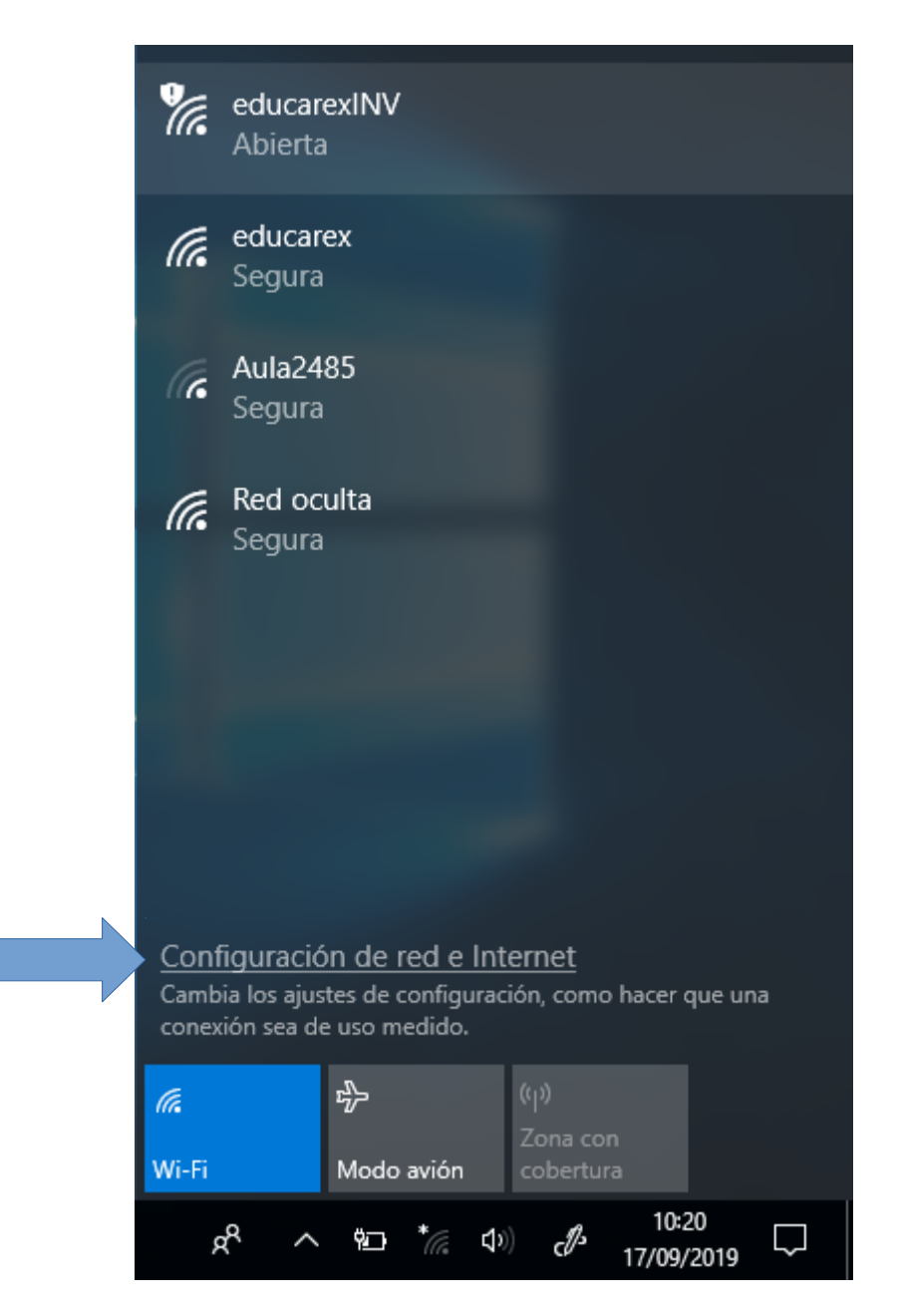

4) En la nueva ventana que se abre, hacemos clic en "**Centro de redes y recursos** compartidos".

| Estado                                                                                                    |
|----------------------------------------------------------------------------------------------------|
| No está conectado<br>No estás conectado a ninguna red.                                                                           |
| ▲ Solucionar problemas                                                                                                    |
| Mostrar redes disponibles                                                                                                    |
| Cambiar la configuración de red                                                                                                  |
| Cambiar opciones del adaptador<br>Visualiza los adaptadores de red y cambia la configuración de<br>conexión.                     |
| Opciones de uso compartido<br>Decide qué quieres compartir en las redes a las que te conectas.                                   |
| • Grupo Hogar<br>Configura un grupo Hogar para compartir imágenes, música, archivos<br>e impresoras con otros equipos de la red. |
| Ver las propiedades de red                                                                                                    |
| Firewall de Windows                                                                                                    |
| Centro de redes y recursos compartidos                                                                                           |
| Restablecimiento de red                                                                                                    |
|                                                                                                    |

5) En la nueva ventana que se abra, seleccionamos la opción "**Configurar una nueva** conexión de red".

| Ver inf    | Ver información básica de la red y configurar conexiones                                                                                                    |  |  |
|------------|----------------------------------------------------------------------------------------------------|--|--|
| Ver las re | des activas ————————————————————————————————————                                                                                                    |  |  |
| Cambiar    | la configuración de red                                                                                                    |  |  |
| - *        | <u>Configurar una nueva conexión o red</u><br>Configurar una conexión de banda ancha, de acceso telefónico o VPN; o bien configurar un<br>enrutador o punto de acceso. |  |  |
|            | Solucionar problemas<br>Diagnosticar y reparar problemas de red u obtener información de solución de problemas.                                                        |  |  |

6) En la nueva ventana que aparece, seleccionamos la opción "**Conectarse manualmente a una red inalámbrica**" y hacemos clic al botón "**Siguiente**".

| Configurar una conexión o red<br>egir una opción de conexión                                                   |          |   |
|----------------------------------------------------------------------------------------------------|----------|---|
| Conectarse a Internet<br>Configurar conexión a Internet de banda ancha o de acceso telefó                      | nico.    |   |
| Configurar una nueva red Configura un enrutador o un punto de acceso nuevos.                                   |          | 1 |
| Conectarse manualmente a una red inalámbrica<br>Conéctese a una red oculta o cree un nuevo perfil inalámbrico. |          |   |
| Conectarse a un área de trabajo<br>Configurar una conexión de acceso telefónico o VPN a su área de f           | trabajo. |   |
|                                                                                                    |          |   |

7) En la siguiente ventana, debemos introducir la siguiente configuración:

- Nombre de la red: educarex
- Tipo de seguridad: WPA2-Enterprise
- Tipo de cifrado: AES

• Clave de seguridad: no ponemos nada. Lo dejamos en blanco.

Marcamos la casilla que dice "**Iniciar esta conexión automáticamente**", el resto de casillas las dejamos en blanco (sin marcar).

| ← | 🕎 Conectarse manualmente  | e a una red inalámbrica              |                  |             |
|---|---------------------------|--------------------------------------|------------------|-------------|
|   | Escriba la información    | de la red inalámbrica que            | desea agregar.   |             |
|   | Nombre de la red:         | educarex                             |                  |             |
|   | Tipo de seguridad:        | WPA2-Enterprise ~                    |                  |             |
|   | Tipo de cifrado:          | AES ~                                |                  |             |
|   | Clave de seguridad:       |                                      | Ocultar caracte  | eres        |
|   | 🗹 Iniciar esta conexión a | utomáticamente                       |                  |             |
|   | Conectarse aunque la      | red no difunda su nombre             |                  |             |
|   | Advertencia: esta opc     | ión podría poner en riesgo la privac | idad del equipo. |             |
|   |                           |                                      |                  |             |
|   |                           |                                      |                  |             |
|   |                           |                                      | Siguien          | te Cancelar |

8) Una vez aceptado y creado el perfil, hay que terminar de configurar la conexión. En la nueva ventana que aparece, haz clic en "**Cambiar la configuración de la conexión**". En la nueva ventana que aparece, hay una pestaña llamada **Conexión** en la que hay que marcar la casilla "**Conectarse automáticamente cuando esta red esté dentro del alcance**".

|               |                                                                          | >      |
|---------------|--------------------------------------------------------------------------|--------|
| 🗧 👰 Conectars | Propiedades de la red inalámbrica educarex X                             |        |
|               | Conexión Seguridad                                                       |        |
| educarex s    |                                                                          |        |
|               | Nombre: educarex                                                         |        |
|               | SSID: educarex                                                           |        |
| → Car         | Tipo de red: Punto de acceso                                             |        |
| Abra          | Disponibilidad de red: Todos los usuarios                                |        |
|               | Conectarse automáticamente cuando esta red esté dentro<br>del alcance    |        |
|               | Buscar otras redes inalámbricas mientras se esté conectado<br>a esta red |        |
|               | Conectarse aunque la red no difunda su nombre (SSID)                     |        |
|               | Habilitar configuración de conexión de Intel                             |        |
|               | Configurar                                                               |        |
|               |                                                                          |        |
|               |                                                                          |        |
|               |                                                                          |        |
|               |                                                                          |        |
|               |                                                                          | Cerrar |
|               |                                                                          |        |
|               |                                                                          |        |
|               | Aceptar Cancelar                                                         |        |

9) En la pestaña de Seguridad de la ventana anterior, se ha de marcar la casilla **Recordar mis** credenciales para esta conexión cada vez que inicie sesión. También se ha de elegir como método de autenticación Microsoft: EAP protegido (PEAP), como se ve en la imagen:

|               |                                                   | - 🗆 🗙  |
|---------------|---------------------------------------------------|--------|
| 🔶 🔮 Conectars | Propiedades de la red inalámbrica educarex X      |        |
|               | Conexión Seguridad                                |        |
| educarex s    |                                                   |        |
|               | Tipo de seguridad: WPA2-Enterprise $\checkmark$   |        |
| → Car         | Tipo de cifrado:<br>$$\sf AES$$ $\lor$            |        |
| Abra          |                                                   |        |
|               |                                                   |        |
|               | Elija un método de autenticación de red:          |        |
|               | Microsoft: EAP protegido (PEAP) V Configuración   |        |
|               | Recordar mis credenciales para esta conexión cada |        |
|               | Vez que mue sesion                                |        |
|               |                                                   |        |
|               |                                                   |        |
|               | Configuración avanzada                            |        |
|               | Comgetation available                             |        |
|               |                                                   | Cerrar |
|               |                                                   |        |
|               |                                                   |        |
|               | Aceptar Cancelar                                  |        |

10) Hacemos clic en el botón de Configuración, para configurar el método de autenticación. En la nueva ventana que aparece, seleccionamos lo siguiente:

| Propiedades de EAP protegido                                             | × |
|--------------------------------------------------------------------------|---|
| Al conectar:                                                             |   |
| Verificar la identidad del servidor validando el certificado             |   |
| Conectarse a estos servidores (ejemplos: srv1; srv2;<br>.*\.srv3\.com):  |   |
| Entidades de certificación raíz de confianza;                            |   |
| AddTrust External CA Root                                                |   |
| Certum CA                                                                |   |
| Certum Trusted Network CA                                                |   |
| Class 3 Public Primary Certification Authority                           |   |
| COMODO RSA Certification Authority                                       |   |
| DigiCert Assured ID Root CA 🗸                                            |   |
| < >                                                                      |   |
| Notificaciones antes de conectar:                                        |   |
| Informar al usuario si no se puede comprobar la identidad del ser $\sim$ |   |
| Seleccione el método de autenticación:                                   |   |
| EAP-Token 🗸 Configurar.                                                  |   |
| Habilitar reconexión rápida                                              | - |
| Desconectar si servidor no presenta TLV de cryptobinding                 |   |
| Habilitar privacidad de<br>identidad                                     |   |
|                                                                          |   |
| Aceptar Cancelar                                                         |   |

Nos aseguramos que las siguientes opciones están activas:

- En "Seleccionar método de autenticación": EAP-Token.
- Habilitar reconexión rápida: activado (casilla marcada).

# El resto de opciones, manténgalas desmarcadas como se muestra en la imagen anterior.

11) Hacemos clic en "Aceptar" en todas las ventanas para cerrarlas.

12) Intente conectarse normalmente a la red "educarex", seleccionándola desde el botón *marga* del escritorio de Windows.

13) Seguidamente, aparecerá la siguiente ventana para introducir usuario y contraseña. En esta ventana, introducimos nuestro nombre de usuario y contraseña de Rayuela. Donde dice "**Logon domain**", **lo dejamos blanco**. Una vez hecho, hacemos clic en "**OK**".

| Enter Credentials X |
|---------------------|
|                     |
| User name: david    |
| Password: *****     |
| Logon domain:       |
|                     |
| OK Cancel           |

14) Finalmente, podremos comprobar que estamos conectados y podremos navegar. Ya tenemos nuestro equipo configurado para que se pueda conectar automáticamente la próxima vez.

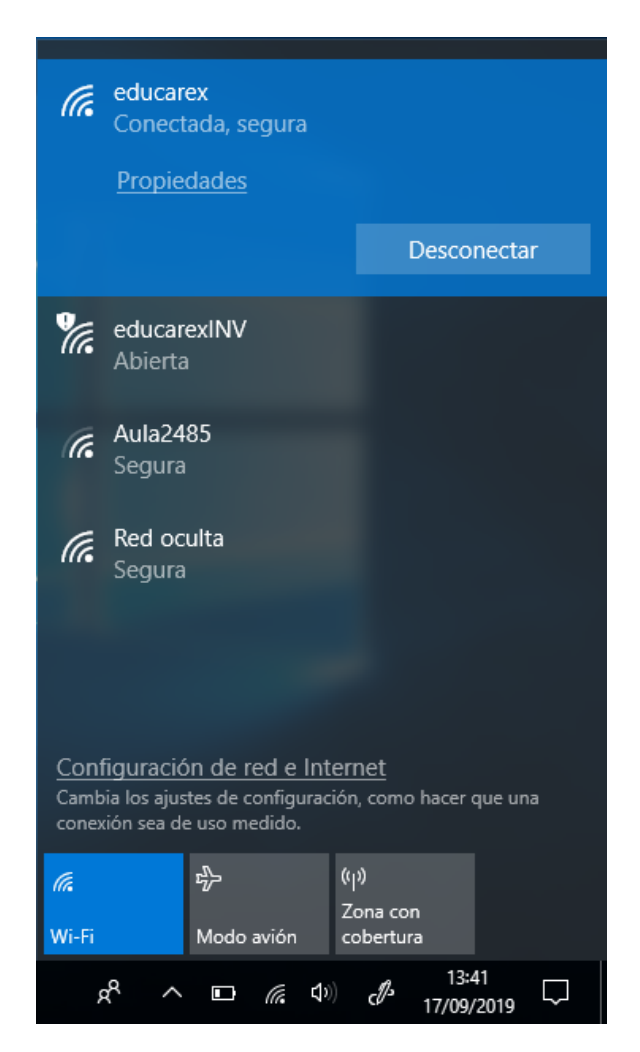

## 2. Conexión de clientes Windows 8/10 a la red Wi-Fi "educarexINV"

#### **IMPORTANTE**

Cuando se conecte a la red educarexINV, procure acceder siempre a páginas seguras (HTTPS) y evite transmitir datos como tarjetas de crédito, contraseñas o cualquier otra información personal que pueda resultar sensible.

Para conectar cualquier equipo con Windows 8/10 a la red Wi-Fi de "educarexINV", siga los siguientes pasos.

1) Conéctese a la red Wi-Fi "educarexINV", seleccionándola y haciendo clic en el botón "Conectar". Podrá comprobar que se conecta inmediatamente a la red.

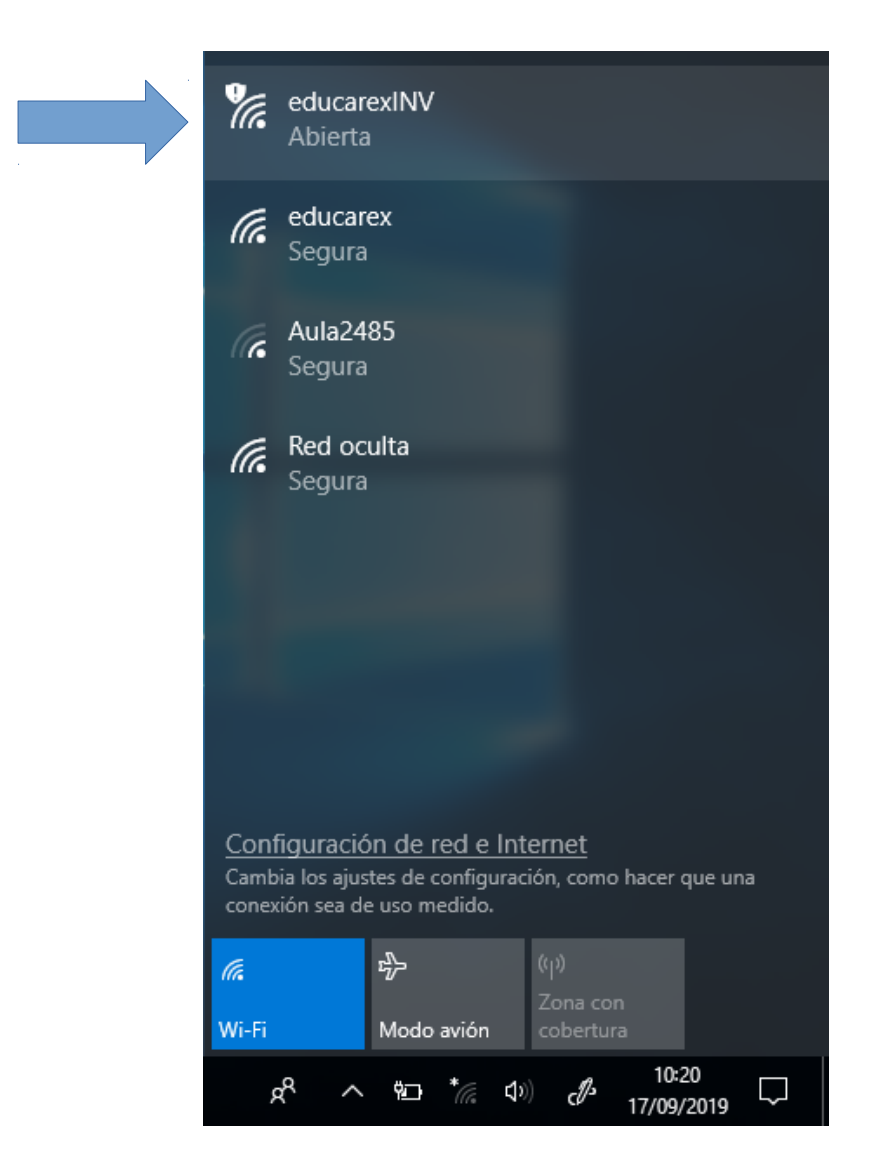

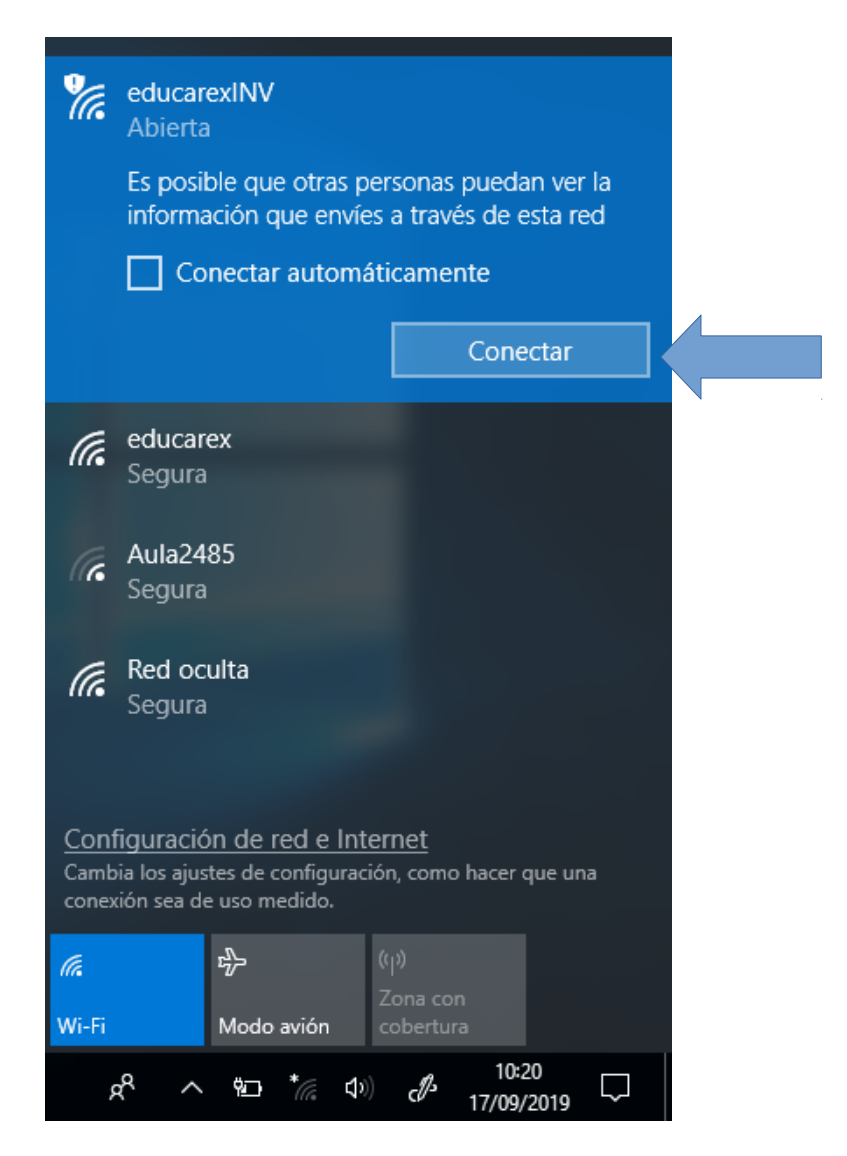

 Cuando esté conectado a dicha red, intente navegar por Internet normalmente con su navegador web favorito (Firefox, Chrome, etc.) para que aparezca el formulario de acceso de la red Wi-Fi "educarexINV".

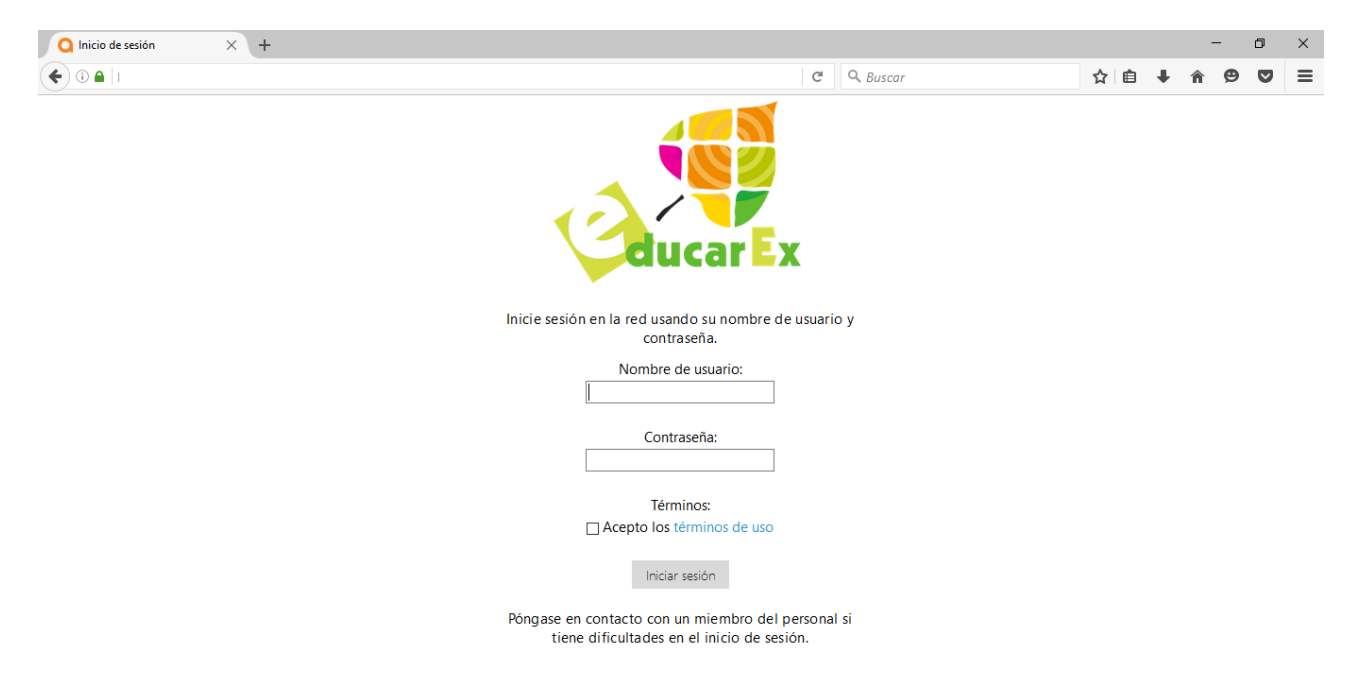

3) Use sus credenciales de Rayuela, **marque la casilla** "Acepto los términos de uso" tras leerlos, y haga clic en el botón "**Iniciar sesión**". A partir de ahora, ya podrá navegar por Internet.